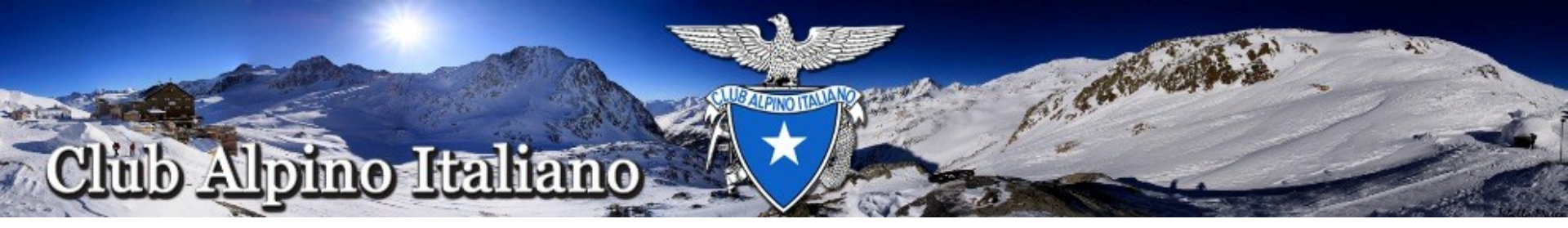

## **Consultazione Documentazione**

Lo scopo della presente Guida è di fornire le informazioni necessarie per accedere al sito di supporto (supporto.cai.it) ove è possibile consultare la documentazione relativa alle applicazioni del Club Alpino Italiano (ad esempio: tesseramento, vita di sezione, libro storico) ed eventualmente inviare segnalazioni di malfunzionamento e/o richieste di assistenza.

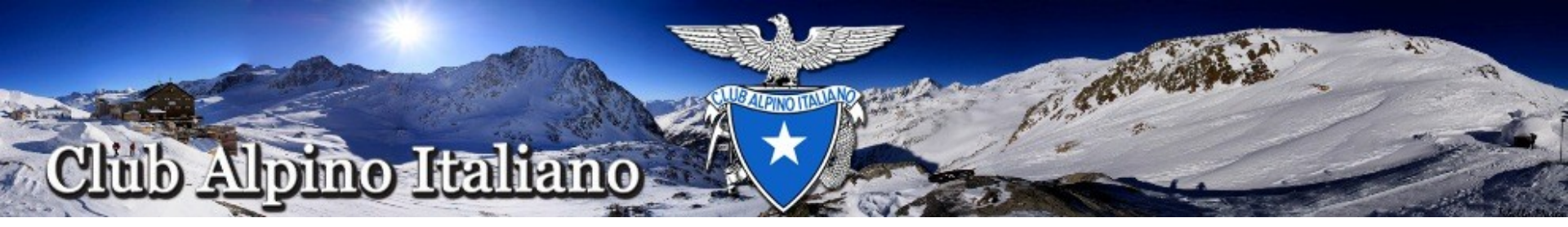

## Accesso al Sito di Supporto

- 1. Lanciare il Browser Google Chrome
- 2. Scrivere nella barra degli indirizzi (casella di testo in alto): supporto.cai.it
- 3. Premere "invio"

| Nuova scheda × CAI - Vita di sezio                  | ne X                | 1            |                          |                        | the second second | _                   |              |            |     |
|-----------------------------------------------------|---------------------|--------------|--------------------------|------------------------|-------------------|---------------------|--------------|------------|-----|
| ← → ⊂ ☆ <a>Supporto.</a>                            | cai.it 🧲            |              |                          |                        |                   |                     |              | 0. 📩       | 0 = |
| 🗰 Applicazioni 🚺 Siti suggeriti 🌓 Tutorial DIPSU Op | en 🗋 LollyGame [    | 🗅 Mario 🗋 Fa | cebook 🗋 lightningnewtal | Condizioni di ingresso | CELLULARLINE Mot  | 🗋 Tomtom and Google | 🗋 Caricare i | POI in for | ,   |
|                                                     |                     |              |                          |                        | +Renat            | o Gmail Immagini    | ₩ Ļ          | +          |     |
|                                                     |                     |              | Goc                      | gle                    |                   |                     |              |            |     |
|                                                     |                     | CAL          |                          |                        | Querte CA         |                     |              |            |     |
|                                                     | Formazione sulle Ap | plica        | Home                     | Applicazioni CAI       | Supporto C.A.I.   |                     |              |            |     |

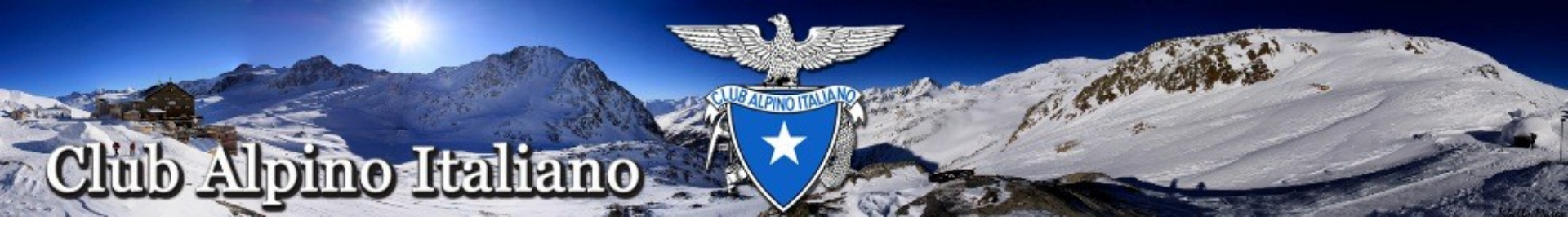

## Accesso al Sito di Supporto

- 1. Apparirà la videata riportata di seguito
- 2. Cliccare in alto a destra su Entra

| Home Progetti Aiuto | Entra    |
|---------------------|----------|
| 🐺 Supporto C.A.I.   | Ricerca: |
|                     |          |
|                     |          |
| Home                |          |
|                     |          |
|                     |          |
|                     |          |
|                     |          |
|                     |          |
|                     |          |
|                     |          |
|                     |          |

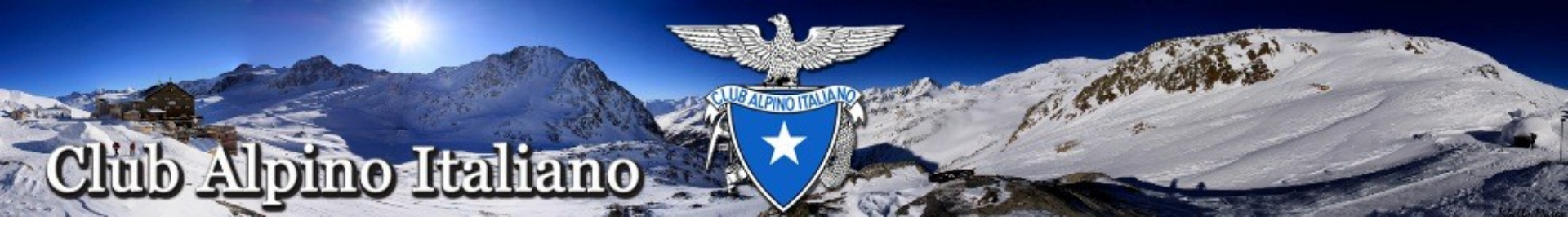

- 1. Verrà richiesto di inserire le credenziali a ciascuno assegnate per accedere alla piattaforma
- 2. Inserire le credenziali assegnate e ricevute nella casella di posta elettronica individuale

| 👸 Club Alpino Italiano |                                                                       |  |
|------------------------|-----------------------------------------------------------------------|--|
|                        |                                                                       |  |
|                        | Credenziali d'accesso                                                 |  |
|                        | e-mail                                                                |  |
|                        | Avvisami prima di autenticarmi su un altro sito                       |  |
|                        | Inserisci le credenziali per l'accesso o hai dimenticato la password? |  |

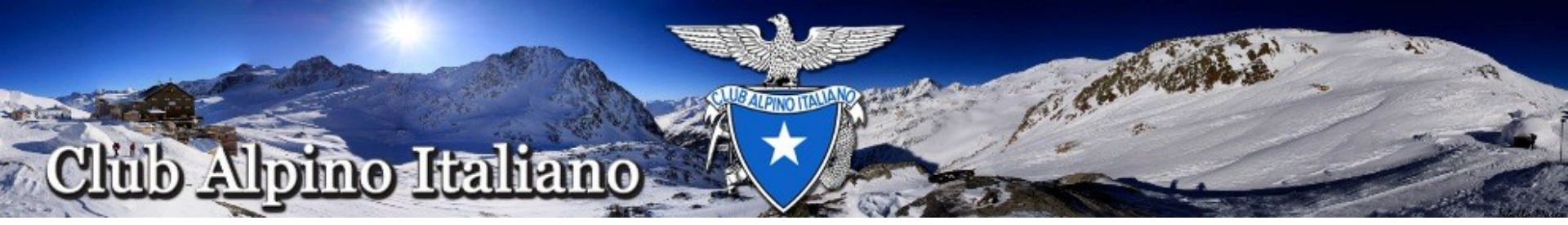

- 1. Cliccare su *Vai al progetto*
- 2. Selezionare *Documentazione*

| 1    | Pagina personale - S | Suppor 🗙 🗋 CA         | I - Vita di sezione | ×              | -       | on A local division in which the |                   | And Personnel State     |                  | _                               |                          |           | × |
|------|----------------------|-----------------------|---------------------|----------------|---------|----------------------------------|-------------------|-------------------------|------------------|---------------------------------|--------------------------|-----------|---|
| ←    | → C fi 🗋             | supporto.cai.it       | /my/page            |                |         |                                  |                   |                         |                  |                                 | 5                        | 2         | Ξ |
| A    | pplicazioni 🛛 🚺 Sit  | ti suggeriti 🛛 🗋 Tuto | orial DIPSU Open    | LollyGame      | 🗋 Mario | 🗋 Facebook                       | 🗋 lightningnewtab | 🗋 Conceioni di ingresso | CELLULARLINE Mot | Tomtom and Progle               | 🗋 Caricare i POI in for. |           | » |
| Ho   | me Pagina person     | nale Progetti Aiut    | o                   |                |         |                                  |                   |                         | Co               | llegato come <b>r.veronesi@</b> | caibre in it Il mio ute  | ente Esci | Â |
| 1 kk | 5 Supp               | orto C.A.             | Ι.                  |                |         |                                  |                   |                         | Ricerca:         | Document                        | Vai al procette          |           |   |
|      | Pagina               | persona               | le                  |                |         |                                  |                   |                         |                  | Vai al prog                     | etto                     | gina      |   |
| L    | e mie segna          | alazioni (0)          |                     |                |         |                                  | S                 | egnalazioni (0)         |                  | Supporto P                      | roduzio                  |           |   |
|      |                      |                       | Nessun da           | to disponibile |         |                                  |                   |                         | Nessun d         | ato Duoponto Pr                 | iova                     |           | Ξ |

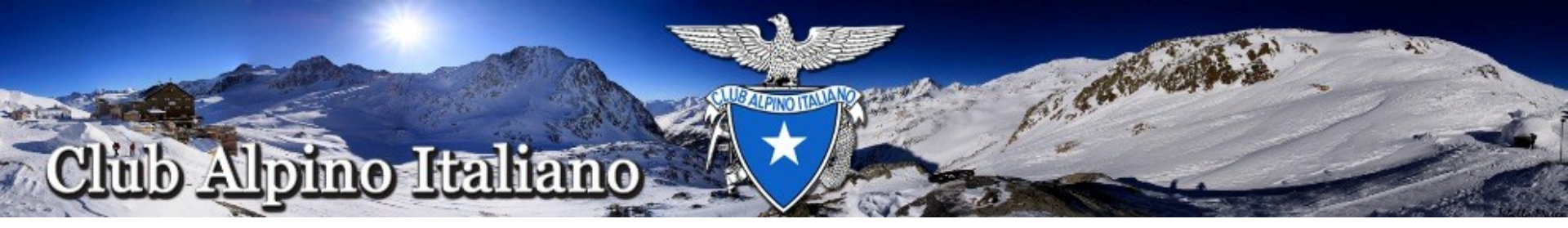

## 1. Selezionare *Documenti* oppure *Wiki*

| Nome Desire correctle Drace i Airte            | Callagate some to                                                                                                    | nolliclaudioE0@amail.com .11 mia.utanta. Ecci |
|------------------------------------------------|----------------------------------------------------------------------------------------------------|-----------------------------------------------|
|                                                | Ricerca:                                                                                                    | Documentazione                                |
| Panoramica Attività Documenti Wiki Impostazion | i                                                                                                    |                                               |
| Panoramica                                     | Q Nuovo sottoprogetto i Chiudi                                                                                                    |                                               |
|                                                | ➢ Membri Gestore: Claudio Tiziano Tonelli, Michele Franzin, Renato Veronesi Sviluppatore: Michele Franzin Segnalatore: Adriano Zambaldo, Agostino Bormida, Alain Carlo Ferrario, Alba Passarella, Alberto Carboni, Alberto Finelli, Alberto Viscardi, Aldo Munegato, Alessandra Volpato, ALESSANDRO CALIGARI, Alessandro Camagna, alessandro canevese, Alessandro Colombi, Alessandro Farinazzo, Alessandro Sebmann, ALESSIO MONTEVERDI, ALFREDO TOSCANI, Alleris Pizzut, Andrea Boretti, Andrea Carminati, Andrea Di Bello, Andrea Gasparini, Andrea Guelfo, Andrea Sartori, Angelo Brizio, Angelo Soravia, anita francioni, ANTONIO COLOMBO, antonio ferro, Antonio Paganin, Antonio Renoldi, Antonio Rivoltella, Antonio Rosa, Armando Pasquali, Arnaldo Piacenza, Attilio Astori, ATTILIO POLI, attilio toni, BIAGIO BENEDETTO, Bruno Gattico, BRUNO MASSETTI, Bruno Migliorati, CARLO ALFREDO PESSINA, Carlo |                                               |

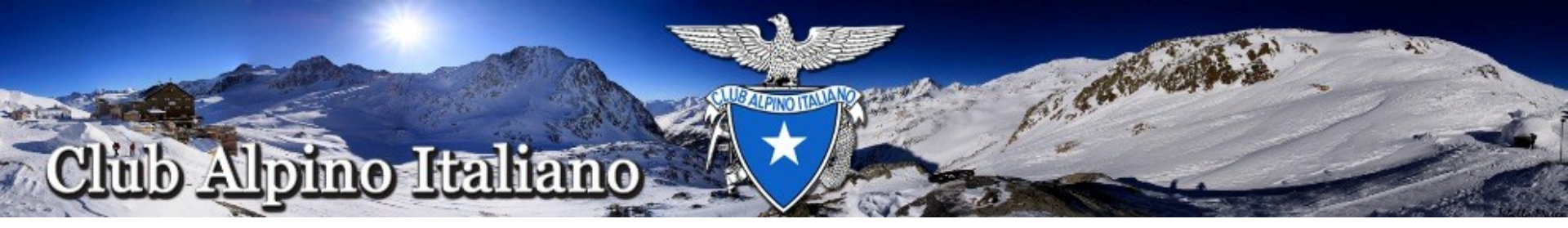

1. Selezionare il documento da consultare

| ome Pagina personale Progetti Aiuto                                                             | Collegato com                            | Collegato come tonelliclaudio58@gmail.com Il mio utente Esci |  |  |  |
|-------------------------------------------------------------------------------------------------|------------------------------------------|--------------------------------------------------------------|--|--|--|
| <b>Documentazione</b>                                                                           | Ricerca:                                 | Documentazione                                               |  |  |  |
| anoramica Attività Documenti Wiki Impostazioni                                                  |                                          |                                                              |  |  |  |
| Documenti                                                                                       | Nuovo documento                          | Ordina per                                                   |  |  |  |
| ocumentazione utente                                                                            |                                          | Data<br>Titolo<br>Autore                                     |  |  |  |
| 2-11-2013 21:30                                                                                 |                                          |                                                              |  |  |  |
| NDICAZIONI SULLE MODALITA' DI ACCESSO AL PROGRAMMA TESSERAMENTO PER I PRESID<br>/ITA DI SEZIONE | ENTI, GLI ADDETTI AL TESSERAMENTO E ALLA |                                                              |  |  |  |
|                                                                                                 |                                          |                                                              |  |  |  |
|                                                                                                 |                                          |                                                              |  |  |  |
|                                                                                                 |                                          |                                                              |  |  |  |
|                                                                                                 |                                          |                                                              |  |  |  |

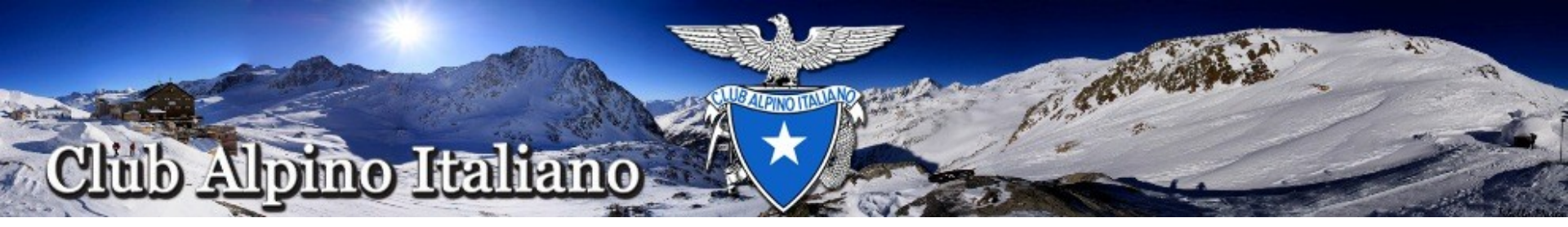

1. Selezionare l'argomento da consultare (wiki)

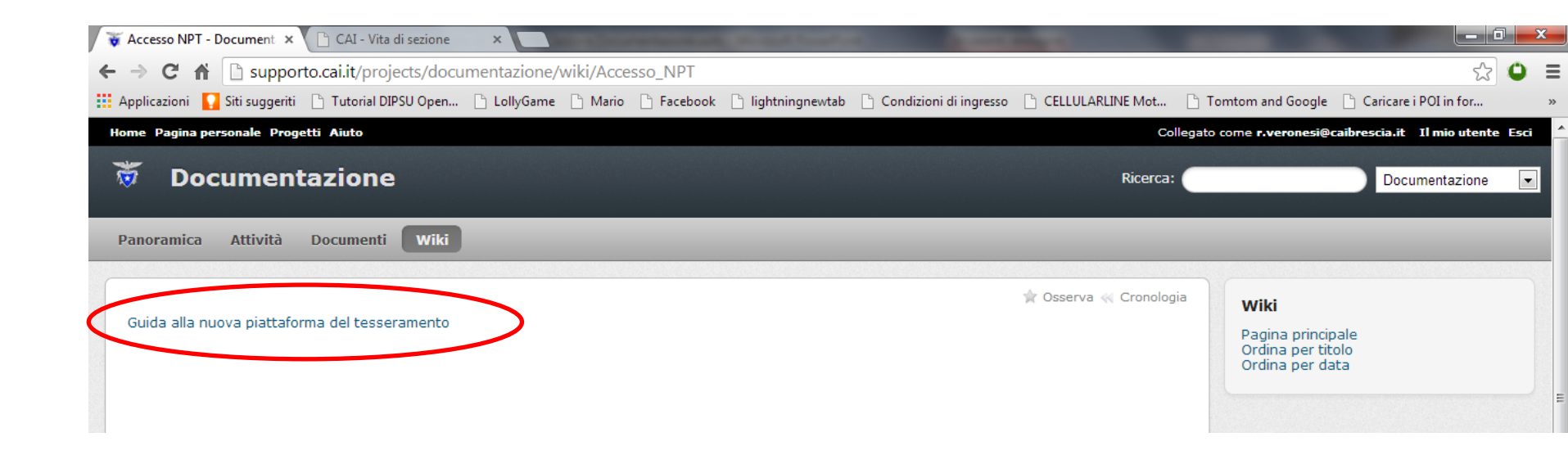

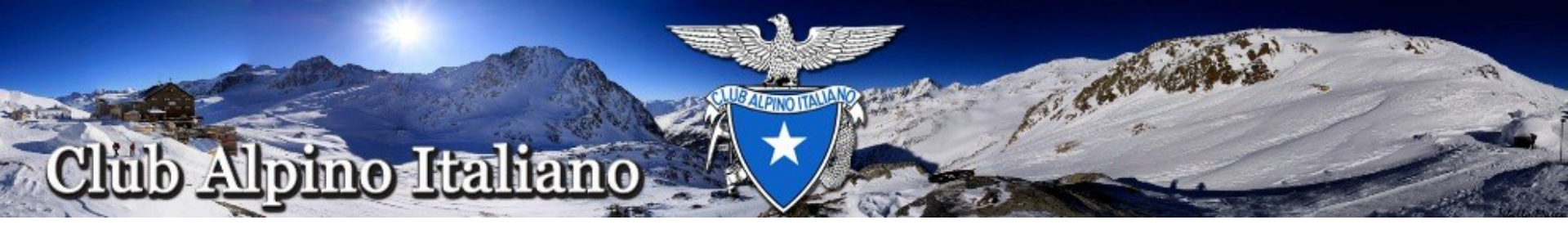

1. Selezionare il documento da consultare (wiki)

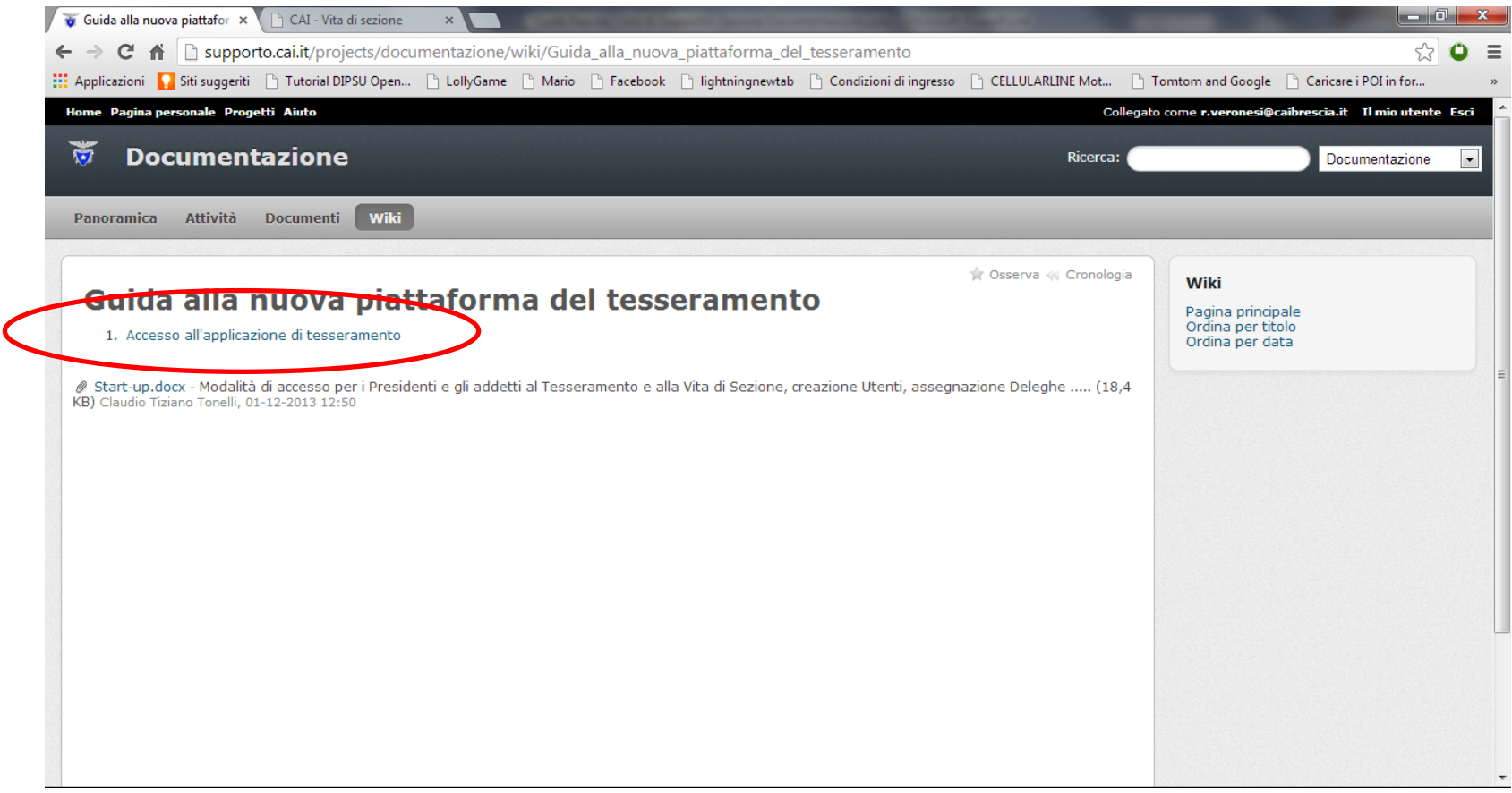

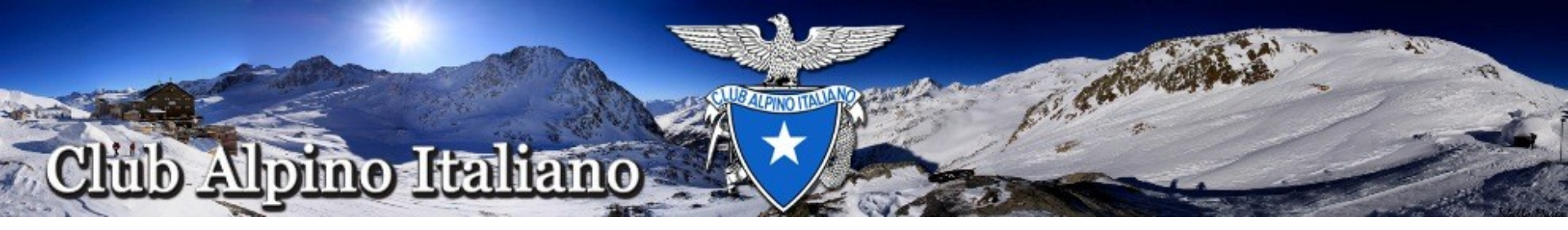

1. Al termine delle operazioni uscire dall'applicazione cliccando in alto a destra su *Esci* 

| applicazioni 🚺 Siti suggeriti ի Tutorial DIPSU Open 🗅 LollyGame ի Mario 🕒 Facebook ի lightningnewtab ի Condizioni di in                                                                                         | igresso 🖹 CELLULARLINE Mot 🎦 T | omtom and Google 📑 Caricare i POI in for                  |
|----------------------------------------------------------------------------------------------------|--------------------------------|-----------------------------------------------------------|
| e Pagina personale Progetti Aiuto                                                                                                    | Collegato                      | come r.veronesi@caibrescia.it Il mio utente               |
| Documentazione                                                                                                    | Ricerca:                       | Documentazione                                            |
| noramica Attività Documenti Wiki                                                                                                    |                                |                                                           |
| da alla nuova piattaforma del tesseramento »                                                                                                    | 😭 Osserva < Cronologia         | Wiki                                                      |
| Accesso all'applicazione di tesseramento<br>1. Lanciate Google Chrome<br>2. Andate alla pagina applicazioni.cai.it<br>3. Selezionate l'icona relativa al programma TESSERAMENTO (icona rappresentata qui sotto) |                                | Pagina principale<br>Ordina per titolo<br>Ordina per data |
|                                                                                                    |                                |                                                           |
|                                                                                                    |                                |                                                           |
|                                                                                                    |                                |                                                           |

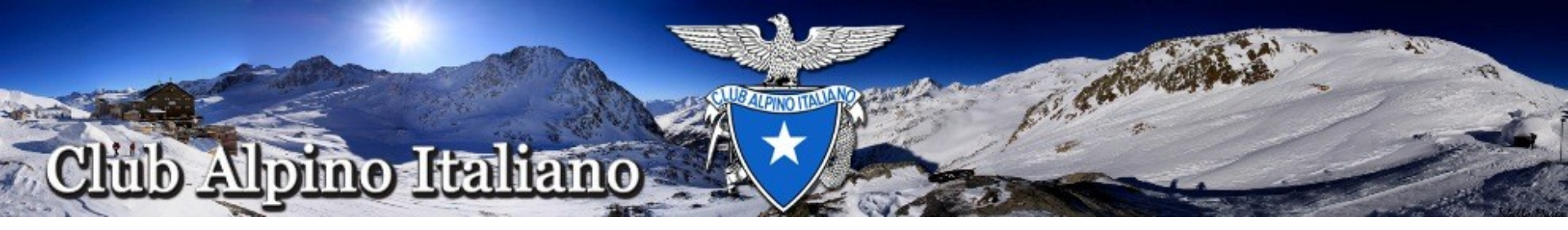

1. Comparirà la seguente schermata che informa della buona riuscita dell'operazione

| 🗅 CAI - Accesso alla piattafo 🗙 🕒 CAI - Vita di sezione 🛛 🔪 💭 CAI - Vita di sezione 🔍 🛄 CAI - Vita di sezione 🔍                                                                                | × |
|----------------------------------------------------------------------------------------------------|---|
| 🗧 🔶 😋 🖌 🖀 https://prova.cai.it/cai-cas/logout?destination=http%3A%2F%2Fsupporto.cai.it%2Fprojects%2Fdocumentazione%2Fwiki%2FAccesso_all%27applicazione_di_tes: Q 🎡 🕒                           | ≡ |
| 🔢 Applicazioni 🎧 Siti suggeriti 🗅 Tutorial DIPSU Open 🗅 LollyGame 🗅 Mario 🗅 Facebook 🗅 lightningnewtab 🕒 Condizioni di ingresso 🗅 CELLULARLINE Mot 🗅 Tomtom and Google 🗅 Caricare i POI in for | » |
| 👼 Club Alpino Italiano                                                                                                    |   |
|                                                                                                    |   |
| Logout effettuato con successo                                                                                                    |   |
| Hai correttamente effettuato il logout dal Central Authentication Service.                                                                                                    |   |
| Per motivi di sicurezza, si consiglia di chiudere tutte le finestre del browser.                                                                                                    |   |
| Torna all'inizio                                                                                                    |   |
|                                                                                                    |   |

Club Alpino Italiano © 2010-2013